#### Présentation du mémento général

Ce mémento général a pour objectif de mettre l'accent sur des fonctionnalités communes aux différents modules de la suite **OpenOffice.org**, et plus particulièrement sur Writer, Calc et Impress.

## Lancer OpenOffice.org

Pour lancer un des modules d'OpenOffice.org :

bouton démarrer Jour les programmes / OpenOffice.org 3.0

| L'utilisateur peut utiliser l'icône    | Texte                                            |
|----------------------------------------|--------------------------------------------------|
| Démarrage rapide de OpenOffice.org 3.0 | Classeur                                         |
|                                        | Dessin                                           |
| situe dans la barre de taches          | Base de données                                  |
| windows :                              | Tormule                                          |
| 2                                      | 褶 À partir d'un modèle                           |
| 🥟 clic droit 💷                         | 🕞 Ouvrir un document                             |
| 🖉 et choisir le module à lancer        | ✔ Charger OpenOffice.org au démarrage du système |
|                                        | Quitter le démarrage rapide                      |

Le module actif ouvre un fichier Sans nom1. L'ouverture d'**OpenOffice**.org charge l'ensemble des modules de la suite bureautique.

#### Découvrir l'écran OpenOffice.org

L'écran de chaque module est de présentation similaire, à savoir :

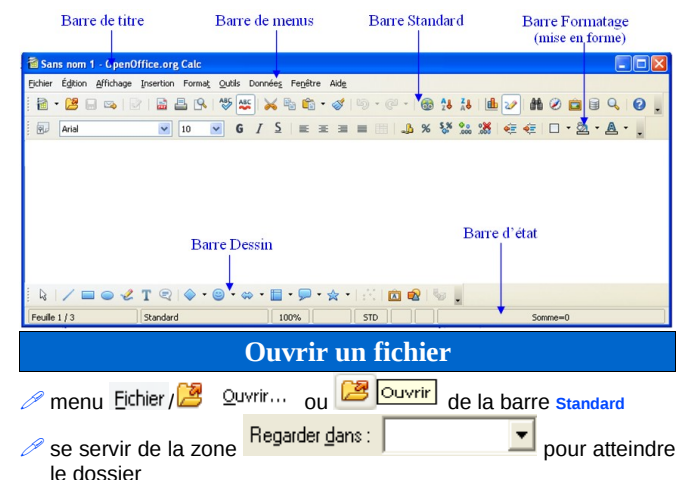

double-cliquer sur le fichier à ouvrir

Par ailleurs, **OpenOffice**.org propose de lister les derniers fichiers utilisés :

// menu Eichier / Derniers documents utilisés

Si plusieurs fichiers sont ouverts il est possible de basculer de l'un à l'autre avec les touches :

La commande Fenêtre affiche, dans sa partie inférieure, la liste des documents ouverts. Il suffit de cliquer sur le nom d'un fichier pour le placer au premier plan de l'écran.

# Afficher le styliste

Le styliste a pour vocation de faciliter la mise en forme des éléments (cellule, diapositive, paragraphe, caractère, cadre, page, liste...). Pour afficher la fenêtre styles et formatage :

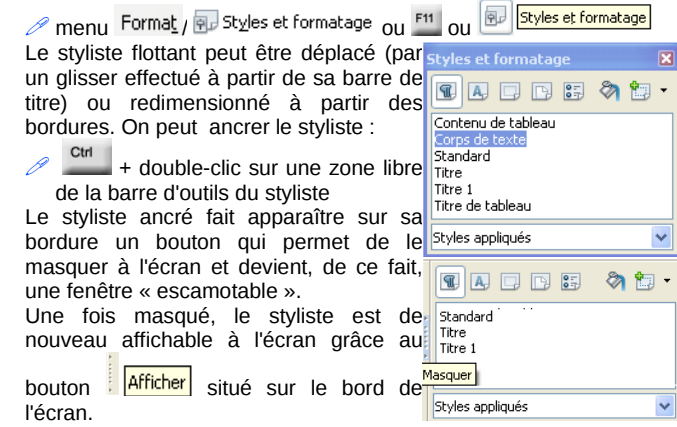

Les styles affichés dans la partie centrale correspondent à la fois au choix fait de la catégorie demandée (exemple catégorie

Styles de paragraphe) et au choix effectué dans la liste déroulante.

# Appliquer un style

8 10

Styles de liste

Styles de page

Somme=0

Styles de cadre

Styles de caractère

Styles de paragraphe

Styles appliqués

Chaque élément composant un fichier OpenOffice.org est mis en forme à l'aide d'un style. Le styliste permet d'appliquer les styles et les classe en catégories : Pour appliquer un style :

- sélectionner l'élément (cellule, paragraphe, caractère) ou se positionner dans la page (pour appliquer un style de page)
- choisir la catégorie dans le styliste
   cliquer sur le style à appliquer

#### **Enregistrer un fichier**

Pour enregistrer un fichier :

menu Eichier / Enregistrer ou Erregistrer de la barre Standard Dès qu'un fichier nécessite un enregistrement, OpenOffice.org le signale dans la barre d'état en affichant le symbole \* :

 Feuille 2 / 3
 Standard
 100%
 STD
 \*

Pour enregistrer un fichier sous un autre nom et/ou à un nouvel emplacement :

🥟 menu Eichier / 🔚 Enregistrer sous...

Lors d'une première sauvegarde, c'est la boîte de dialogue Enregistrer sous qui sera présentée à l'utilisateur même si la commande Eichier/

Les options d'ouverture et d'enregistrement sont accessibles à travers :

menu Qutils / Options... / Chargement/enregistrement

# **Convertir un fichier**

La commande Eichier / Enregistrer sous... permet d'effectuer un enregistrement sous un autre format accessible dans la zone Type :

# Type : Microsoft Word 97/2000/XP (.doc)

#### **Afficher les barres d'outils**

- / menu Affichage / Barres d'outils
- et cocher pour afficher ou décocher pour désactiver l'affichage d'une barre d'outils

Pour déplacer une barre ancrée :

Cliquer-glisser sur le de la barre à déplacer

✓ ou \_\_\_\_\_ et double-clic sur une zone libre de la barre Quand une barre d'outils est « flottante » elle contient une barre de titre :

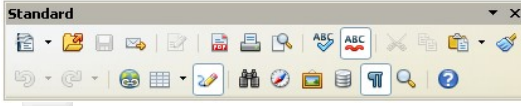

faire and et double-clic sur la barre flottante pour l'ancrer à nouveau

Il est possible de fixer la position des barres d'outils :

ouvrir le menu déroulant situé à la fin d'une barre d'outils
 et cocher 
 Bloquer la position des barres d'outils

#### Personnaliser les barres d'outils

La dernière icône d'une barre d'outils permet très rapidement de personnaliser celle-ci :

- Cliquer sur 🔹 et choisir Boutons visibles
- Cocher ou décocher l'outil voulu

ou cliquer sur et choisir Personnaliser la barre d'outils... pour accéder à la boîte de dialogue Personnaliser plus complète.

#### Créer un fichier vide

Une fois le logiciel **OpenOffice**.org ouvert, un nouveau fichier se crée par :

/ menu Eichier / Duveau • et choisir le type de fichier

vou liste déroulante de vouveau et choisir le fichier à créer. Cette icône a la faculté de changer d'apparence puisqu'elle présente à l'utilisateur l'image du dernier type de fichier précédemment choisi. Ainsi, pour générer un nouveau fichier vide de la catégorie affichée

Ainsi, pour générer un nouveau fichier vide de la catégorie a dans l'icône, il suffit de cliquer sur ce dernier.

## **Afficher les infos ballons**

Pour afficher plus d'informations concernant un outil :

🥒 menu Outils / Options... / 🖯 – OpenOffice.org/Général / 🗹 Infoballons

Souligne le texte sélectionné ou supprime son soulignage.

## Découvrir le site OOo

La communauté d'**OpenOffice.org** met à disposition des utilisateurs un site accessible à l'adresse http://fr.openoffice.org/

## **Utiliser le navigateur**

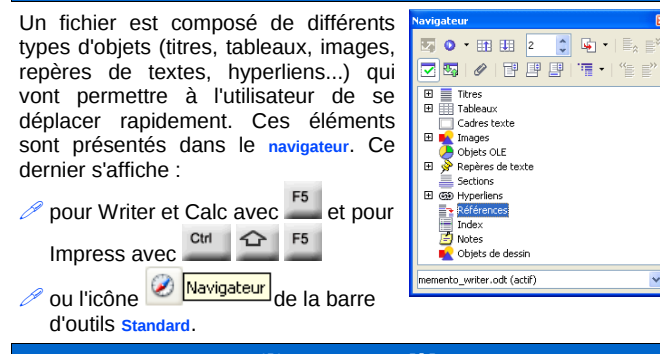

# Utiliser un modèle

| L'utilisateur peut devoir choisir un modèle pour composer un fichier :                                                                                                    |                                                                                                    |  |  |  |  |
|----------------------------------------------------------------------------------------------------|----------------------------------------------------------------------------------------------------|--|--|--|--|
| // menu Eichier / 🗋 Nouveau 🕠 🖓 Modèles et doc                                                                                                    | tume <u>n</u> ts                                                                                                    |  |  |  |  |
|                                                                                                    | Modèles et docume <u>n</u> ts                                                                                                    |  |  |  |  |
| choisir le dossier contenant le modèle et sélectionner le modèle                                                                                                    |                                                                                                    |  |  |  |  |
| et Quvrir pour créer un nouveau                                                                                                    | fichier en utilisant le                                                                                                    |  |  |  |  |
| modele demande.<br>Par ailleure, il est possible de choisir le modèle                                                                                                    | par l'intormódiairo do                                                                                                    |  |  |  |  |
| l'icône de démarrage rapide :                                                                                                    |                                                                                                    |  |  |  |  |
|                                                                                                    |                                                                                                    |  |  |  |  |
| 🥟 menu contextuel de 📶 et choisir 🔂 A partir d'un modèle                                                                                                    |                                                                                                    |  |  |  |  |
| 🧷 menu contextuel de 籠 et choisir 🗊 A partir                                                                                                    | d'un modèle                                                                                                    |  |  |  |  |
| menu contextuel de et choisir A partir<br>Exporter au format Pl                                                                                                    | d'un modèle<br>DF                                                                                                    |  |  |  |  |
| menu contextuel de et choisir A partir<br>Exporter au format PI<br>Si les fichiers ne doivent pas subir de<br>modification, l'utilisateur peut les<br>transmettre au format PDF (Portable<br>Document Eormat) partir                       | d'un modèle<br>DF<br>Options PD1 20<br>General Dearlies United Lines Scottes<br>Notes<br>Options Contractions (Lines Scottes)<br>Options Contractions (Lines Scottes)<br>Options Contractions (Lines Scottes)<br>Options Contractions (Lines Scottes)<br>Options (Lines Scottes)<br>Options (Lines Scottes)<br>Options (Lines Scottes)<br>Options (Lines Scottes)<br>Options (Lines Scottes)<br>Options (Lines Scottes)                                                                                                    |  |  |  |  |
| <ul> <li>menu contextuel de et choisir A partir</li> <li>Exporter au format Pl</li> <li>Si les fichiers ne doivent pas subir de modification, l'utilisateur peut les transmettre au format PDF (Portable Document Format) par :</li> </ul> | d'un modèle<br>DF<br>prime 2017 2017<br>General fuer face d'actualité<br>l'étage<br>Objes<br>Objes |  |  |  |  |
| menu contextuel de et choisir A partir<br>Exporter au format Pl<br>Si les fichiers ne doivent pas subir de<br>modification, l'utilisateur peut les<br>transmettre au format PDF (Portable<br>Document Format) par :                        | d'un modèle<br>DF<br>Gytan 207 EX<br>Géneral (un statut Terri Sacut I<br>Géneral (un statut Terri Sacut I<br>Géneral Sacut I<br>Géneral Sacut                                                                                                    |  |  |  |  |

barre Standard faire les choix nécessaires

🥖 et valider

Par ailleurs, il est possible qu'un fichier soit envové en pièce jointe au format PDF :

Export Annuler Aide

// menu Fichier/Envoyer / Envoyer par e-mail en PDF... ; le fichier PDF n'existe que lors de l'envoi du message et n'est donc pas présent sur le poste de l'utilisateur.

# **Importer ses modèles**

Les modèles concus dans la suite bureautique Microsoft (.dot pour Word, .xlt pour Excel, .pot pour PowerPoint) ou dans la version 1.x d'OpenOffice.org. (.stw pour Writer, .stx pour calc, .sti pour Impress) peuvent être importés :

/menu Eichier/Modèles/Gérer...

Choisir le dossier dans leguel enregistrer les modèles 🗀 Mes modèles

Commandes 🔹 🔻 utiliser le bouton

🧷 choisir Importer un modèle...

| rechercher le dossier             | . Regarder <u>d</u> ans :      |              | •              |   |
|-----------------------------------|--------------------------------|--------------|----------------|---|
| 🖉 si besoin demander <sup>I</sup> | Fichiers de <u>t</u> ype : Tou | ıs les fichi | ers (*.*)      | • |
| sélectionner le(s) mo             | dèle(s) à import               | ter et       | <u>0</u> uvrir |   |
| .,                                |                                |              |                |   |

Après l'importation, le fichier d'origine est toujours dans son emplacement. Cependant, le fait d'importer un fichier génère automatiquement un fichier enregistré au format OpenOffice.org (.ott pour Writer, .ots pour Calc et .otp pour Impress).

**Rafraîchir l'écran** 

Ctrl C R Pour rafraîchir l'écran :

# Déclarer son identité

Les données d'identité (nom, prénom, initiales, adresse...) sont utilisées dans plusieurs fonctions d'OpenOffice.org (champ auteur, propriétés du fichier, mode de révision...). Pour déclarer ses données ·

🥟 menu 🔍 Qutils / Options... / 🖂 – OpenOffice.org / Données d'identité

# Touche à mes touches de fonction !

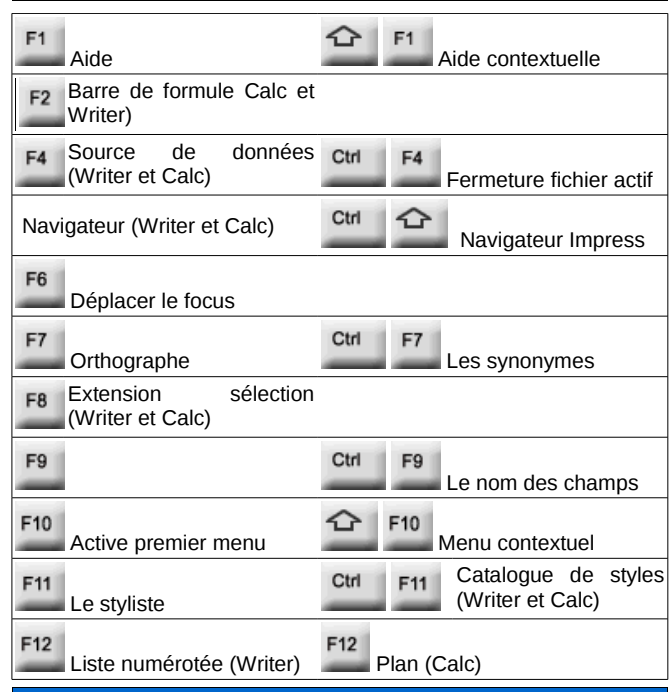

# **Toujours plus...**

Il est mis à la disposition des utilisateurs 1 mémento pour chaque module (Document Texte, Classeur et Présentation).

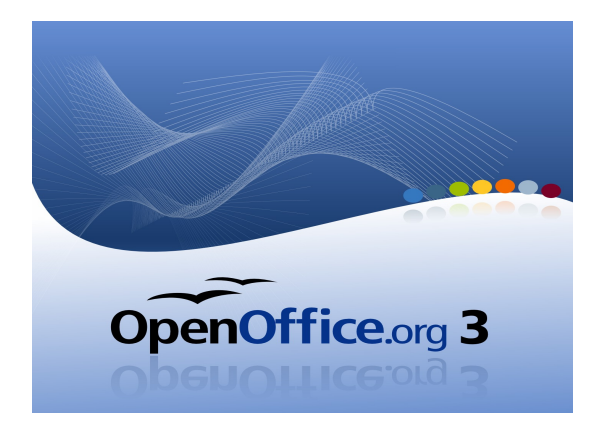

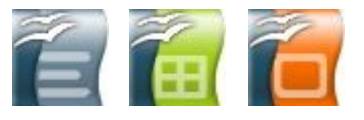

# MEMENTO GÉNÉRAL

Site officiel OpenOffice.org francophone : http://fr.openoffice.org Réalisation : Ministère de l'Économie, des Finances et de l'Industrie Ministère du Budget, des Comptes Publics et de la Fonction Publique Direction des Personnels et de l'Adaptation de l'Environnement Professionnel Sous-direction de l'Informatique - Bureau 2B Contact : elisabeth.lebegue@finances.gouv.fr

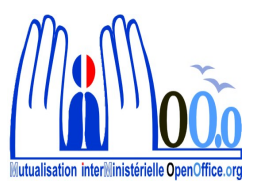

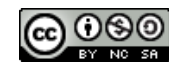